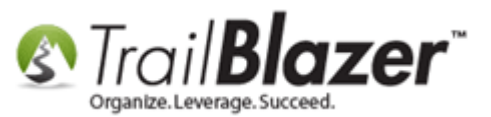

Author: Joel Kristenson Last Updated: 2016-08-24

### **Overview**

This article walks through the steps to get your **Vanco merchant gateway** account setup and activated in your **Trail Blazer** database.

Vanco is one of the most streamlined merchant gateways to get setup because their support techs and ours will do the majority of the work for you behind the scenes, unlike the <u>PayPal</u> and <u>Authorize.Net</u> options, which require a bit more work by the customer. It usually takes about 4-6 days to get the **Vanco** account approved by their company before we can enable it in your database.

**Tip:** You can choose from a variety of merchant gateway accounts that integrate with **Trail Blazer** (*as of the time this article was written there are 3*). Each has their own pluses and minuses – <u>this page</u> provides details about each option as well as a price calculator. Contact us if you have questions about which one to go with.

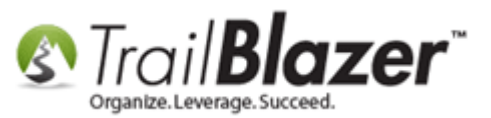

### <u>Steps</u>

First you'll need to get the process going by setting up your Vanco account on their website (<u>https://apply.vancopayments.com/trailblazer.html</u>):

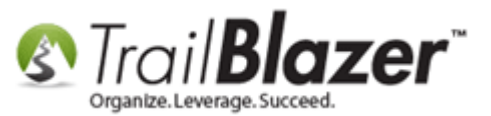

## How to Setup your Vanco Merchant Gateway Account and Activate it in your Trail Blazer Database for Online Payment Processing

3

| () A https://apply.vancopay                                                                      | yments.com/trailblazer.html C Q Search ♠ 🖨 🖉 🖡 🎓 🛷 🗭 🖛 🚍                                                                         |  |  |  |  |  |
|--------------------------------------------------------------------------------------------------|----------------------------------------------------------------------------------------------------|--|--|--|--|--|
| ■ ТВZ                                                                                            |                                                                                                    |  |  |  |  |  |
|                                                                                                  | NANCO<br>PAYMENT SOLUTIONS.                                                                                                    |  |  |  |  |  |
|                                                                                                  | Sign Up Online                                                                                                    |  |  |  |  |  |
|                                                                                                  | To complete your application, you will be required to provide:                                                                   |  |  |  |  |  |
|                                                                                                  | <ol> <li>A signed Authorization and Representations form, which will be<br/>presented to you later in the application</li> </ol> |  |  |  |  |  |
| <ol> <li>A voided check to verify your organization's routing and account<br/>numbers</li> </ol> |                                                                                                    |  |  |  |  |  |
|                                                                                                  | <ol> <li>A copy of the first page of your organization's most recent bank<br/>statement to verify the account</li> </ol>         |  |  |  |  |  |
|                                                                                                  | <ol> <li>A copy of your organization's 501(c)(3) or 501(c)(4) form — not<br/>required for churches</li> </ol>                    |  |  |  |  |  |
|                                                                                                  | * = required field                                                                                                    |  |  |  |  |  |
|                                                                                                  | Your Name: *                                                                                                    |  |  |  |  |  |
|                                                                                                  | Your Phone Number: *                                                                                                    |  |  |  |  |  |
|                                                                                                  | Your Email: *                                                                                                    |  |  |  |  |  |
|                                                                                                  | Are you working with a Vanco Sales Representative?                                                                               |  |  |  |  |  |
|                                                                                                  |                                                                                                    |  |  |  |  |  |
|                                                                                                  | Continue begin the process of                                                                                                    |  |  |  |  |  |

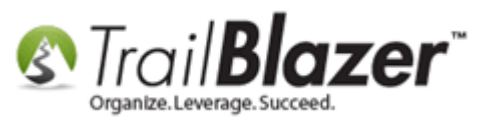

Once you complete their forms it will take about 4-6 days for them to approve the account.

At that point **they'll send our support techs the required information** that is needed for your database. **We'll take care of this process on our end and notify you once it's complete**, but just so you are aware (or want to verify this yourself) the 3 pieces of information required includes:

- Vanco User ID (Ex: BENCHMAR)
- Vanco Client ID (Ex: ES11219)
- Vanco Password (Ex: v@nco2oo)

This information is entered into the **Payment Gateway** section of your database under the **System Manager** branch (*requires appropriate* <u>security</u> <u>clearance</u>).

Here's the *example* from my database:

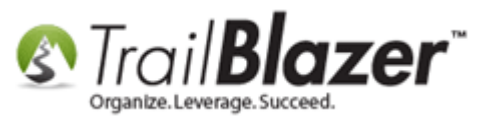

# How to Setup your Vanco Merchant Gateway Account and Activate it in your Trail Blazer Database for Online Payment Processing

| Sattings Help                                                                                                    |                                                                                                    |                                                                                                    |     |
|----------------------------------------------------------------------------------------------------|----------------------------------------------------------------------------------------------------|----------------------------------------------------------------------------------------------------|-----|
| Application Manu                                                                                                    |                                                                                                    | -                                                                                                    |     |
| Settings Help          Application Menu       «         Tasks       Tasks         Image: Solution of the second second s | <ul> <li>File - Edit - Ø</li> <li>(No Gateway) Enable For Testing<br/>Note: Test transactions WILL post to database.</li> <li>Authorize.Net</li> <li>Payjunction</li> <li>ICSAccess</li> <li>Vanco</li> <li>PayPal Payments Pro</li> <li>PayPal Payflow (Requires 3rd Party Merchant Account)</li> <li>Ø PayPal Payflow (Requires 3rd Party Merchant Account)</li> <li>Ø PayPal ActH eCheck</li> </ul> | -<br>Login ID    krist_api1.ebay.com<br>Password    *********<br>Transaction Key ACxwNDtvkO2nsXs2fa4IdAjRq98<br>Store ID:<br>lea ID:<br>Vanco User ID: BENCHMAR<br>Vanco Client ID: ESI1219<br>Vanco Password: v@nco2oo<br>Displayed Card Types<br>V vs Visa    Reference of the second of the second of the | ₽ × |
|                                                                                                    |                                                                                                    | 4                                                                                                    |     |

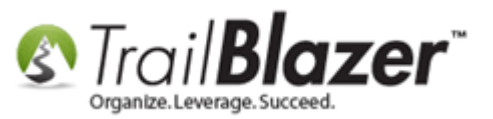

You'll also need to fill out a form *if* you want to utilize the <u>EFT/ACH option</u> on your donation/checkout page(s).

The next step that **we'll take** is to send Vanco back a **recurring URL** from the **Website Configuration** area of your database so that you can utilize the recurring URL options on your donation form(s). *My example is below.* 

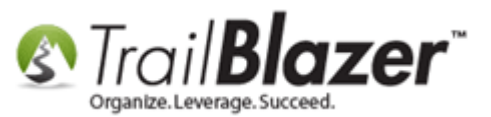

How to Setup your Vanco Merchant Gateway Account and Activate it in your Trail Blazer Database for Online Payment Processing

| 🖳 Settings Help                                                                                                    |                                                                                                    |                                       |                                                             |                                                                   |  |  |  |
|----------------------------------------------------------------------------------------------------|----------------------------------------------------------------------------------------------------|---------------------------------------|-------------------------------------------------------------|-------------------------------------------------------------------|--|--|--|
| Application Menu «                                                                                                    | File 🔻 Edit 👻 🕜 🌮 Iframe Wizard                                                                                           |                                       |                                                             |                                                                   |  |  |  |
|                                                                                                    | Site Title:                                                                                                    | Demo Nonprofit - Joel                 | Refresh web pages                                           |                                                                   |  |  |  |
| Tasks                                                                                                    | Meta Description:                                                                                                    |                                       | Click here to refresh                                       | rour web pages using                                              |  |  |  |
| Dashboard                                                                                                    | Meta Keuworde:                                                                                                    |                                       | updated specifications                                      | 3                                                                 |  |  |  |
| Q     Organization                                                                                                    | These News                                                                                                    | 1.5.4                                 |                                                             |                                                                   |  |  |  |
| Scalendar/Tasks                                                                                                    | Theme Name:                                                                                                    | default                               |                                                             |                                                                   |  |  |  |
| Que Canvassing                                                                                                    | Flat Shipping Fee: .00                                                                                                    |                                       |                                                             |                                                                   |  |  |  |
| Connact      Connact      Connact | Enable double Opt-In for all forms                                                                                        |                                       |                                                             |                                                                   |  |  |  |
| 🛛 🐻 Financial                                                                                                    |                                                                                                    |                                       |                                                             |                                                                   |  |  |  |
| a 🍇 System Manager                                                                                                    | Site Settings Calendar Events Donations Signup Email Signup Short Signup Without Attributes Signup Attributes Signup Post |                                       |                                                             |                                                                   |  |  |  |
| 🛅 System Gallery                                                                                                    | Page Setup Donation Amounts Recurring Frequency Related Lists Email Response Live Preview (Donations.aspx?ver=2)          |                                       |                                                             |                                                                   |  |  |  |
| b 🛅 Lists                                                                                                    | 🔽 Is Federal (Emp                                                                                                    | loyer / Occupation) *Required         | Include Disclaimer                                          | Default Disclaimer Insert Security Text                           |  |  |  |
| Settings                                                                                                    | Is Email Addres                                                                                                    | s *Required                           | — Include *Decided (                                        | Confere Elizibility Chaolibert                                    |  |  |  |
| Payment Gateway                                                                                                    |                                                                                                    |                                       |                                                             | onin Englointy Checkbox                                           |  |  |  |
| 🚯 Website Configuration                                                                                                    | Pre-Check Ema                                                                                                    | i Opt-in                              | <pre><br/><br< th=""></br<></pre>                           |                                                                   |  |  |  |
| 🎲 Update Unique Searce Values (Drop Downs)                                                                                                    | V Is Phone Numbe                                                                                                    | r *Required                           |                                                             |                                                                   |  |  |  |
| Tools                                                                                                    | Include Restrict                                                                                                    | ed Funds (Allocations) Dropdown Style | page above that captures your name and credit               |                                                                   |  |  |  |
|                                                                                                    | 🔽 Disable Captcha                                                                                                    | 1                                     | our database provider (Trail Blazer). <span< th=""></span<> |                                                                   |  |  |  |
| ```                                                                                                    | V Include Comme                                                                                                    | de Comments                           |                                                             |                                                                   |  |  |  |
|                                                                                                    | this by right mouse clicking on the white space                                                                           |                                       |                                                             | use clicking on the white space<br>ray borders near your name and |  |  |  |
|                                                                                                    | 💷 💷                                                                                                    | lame                                  | address.  From the menu select Properties. 🔻                |                                                                   |  |  |  |
|                                                                                                    |                                                                                                    |                                       | ✓ Include Attributes Component                              |                                                                   |  |  |  |
|                                                                                                    |                                                                                                    |                                       | Attribute Folder 1:                                         | \Volunteer Roles 🗸                                                |  |  |  |
|                                                                                                    | Include Lawn Sign Component                                                                                               | Attribute Folder 2:                   | Select A SINGLE Rider to Donate Towa 🔻                      |                                                                   |  |  |  |
|                                                                                                    | Include Donation Other Amount                                                                                             |                                       | Attribute Folder 3:                                         | \Please select your email preferences 	▼                          |  |  |  |
|                                                                                                    | Include Donation Level Description(s)                                                                                     |                                       | Attribute Folder 4:                                         | <no folder=""></no>                                               |  |  |  |
|                                                                                                    | ☑ Include Donation Ticker                                                                                                 |                                       | Labels                                                      |                                                                   |  |  |  |
|                                                                                                    | Ticker Size:                                                                                                    | 10                                    | Contact Box:                                                |                                                                   |  |  |  |
|                                                                                                    | Ticker Start Da                                                                                                    | te: 🔽 6/16/2016 👻                     | Amount Box:                                                 |                                                                   |  |  |  |
|                                                                                                    | Display Position of                                                                                                    | Donation Amount(s)                    | Frequency:                                                  |                                                                   |  |  |  |
|                                                                                                    | Location:                                                                                                    | ▼                                     | Button:                                                     | Donate Now                                                        |  |  |  |
|                                                                                                    | V Include Recurring                                                                                                    | ng Donations                          | Fund Box:                                                   | Select a Restricted Allocation Fund Below                         |  |  |  |
|                                                                                                    | Style:                                                                                                    | Single Dropdown Box                   | Honor Box:                                                  |                                                                   |  |  |  |
|                                                                                                    | Vanco Post Url:                                                                                                    | https://www.trailblz.info/DemoNon     |                                                             |                                                                   |  |  |  |
|                                                                                                    | [Int] Syna Missing I                                                                                                    |                                       |                                                             |                                                                   |  |  |  |
|                                                                                                    | This Sync Missing I                                                                                                    | tecuring Dolidions.                   |                                                             |                                                                   |  |  |  |
|                                                                                                    |                                                                                                    |                                       |                                                             |                                                                   |  |  |  |

KNOWLEDGE BASE www.trailblz.com/kb We (Trail Blazer tech support) will copy and paste this into an email and send it back to Vanco tech support

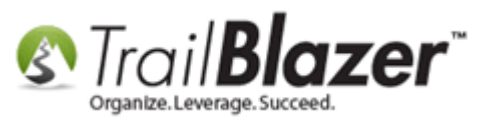

Once we finish these steps **you'll receive an email** from one of our support techs that the process is complete, and the next steps you'll need to take to generate a donation form <u>iFrame</u>, and implant it into your existing website. You'll also want to create a **thank-you redirect page**, and a <u>custom email responder</u> to send to your donors once they make a contribution.

Once everything is complete, run a test donation of \$5 or more on your donation form, hosted at: https://www.trailblz.info/YourDatabaseName/donations.aspx

Replace 'YourDatabaseName' with your Database Name (ex: <u>https://www.trailblz.info/DemoNonprofit\_Joel/donations.aspx</u>).

**Tip:** We can put your donation form in **test mode** prior to getting your merchant account setup so that you can begin the process of implanting it on your website, creating the thank-you page, and thank-you email responder. Once the gateway is setup we'll simply take it out of test mode for you.

The **related resources** below provide a lot of useful information on how integrate our forms into your website. If you have any questions along the way, don't hesitate to contact our live support line (**1-866-909-8700**).

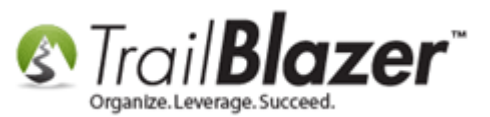

How to Setup your Vanco Merchant Gateway Account and Activate it in your Trail Blazer Database for Online Payment Processing

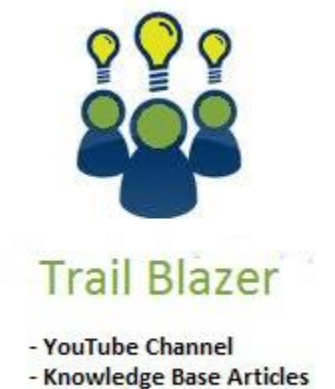

- 3rd Party Resources

#### **Related Resources**

Website: List of Merchant Gateway Options that Integrate with Trail Blazer

Website: Gateway Cost Comparison

Article: Linking your Website to your Database with Configurable iFrame Forms

Article: Configure Website (iFrames)

Article: How to Configure Recurring Donation Options for your Trail Blazer Donation Form (must be either using Vanco services or Authorize.Net as your Merchant Gateway)

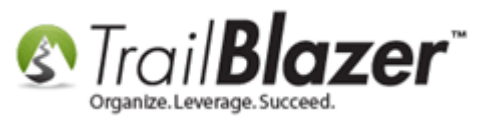

Article: How to Enable ACH (E-Check) Payments with the Vanco Merchant gateway on Trail Blazer's Donation Form
Article: How to Verify you're PCI Compliant by Filling Out Vanco's Required Form
Article: How to Verify Authorize.Net Recurring Donations (ARB) Transactions are Configured Correctly in your Trail Blazer Database
Article: How to Setup your PayPal Payments Pro API Configuration to Work with Trail Blazer by Generating a Username, Password, and Signature
Article: Website Email Notification
Article: Configure Website – Legacy Article
Video: Iframes
Video: Donation Auto Responders with Merge Fields

## **Trail Blazer Live Support**

- **C** Phone: 1-866-909-8700
- Email: <a href="mailto:support@trailblz.com">support@trailblz.com</a>
- Facebook: https://www.facebook.com/pages/Trail-Blazer-Software/64872951180
- **Twitter:** <u>https://twitter.com/trailblazersoft</u>

\* As a policy we require that you have taken our intro training class before calling or emailing our live support team.

<u>*Click here*</u> to view our calendar for upcoming classes and events. Feel free to sign up other members on your team for the same training.

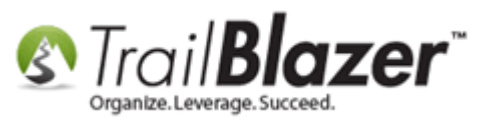

\* After registering you'll receive a confirmation email with the instructions for how to log into the <u>GoToMeeting</u> session where we host our live interactive trainings.

\* This service *is* included in your contract.